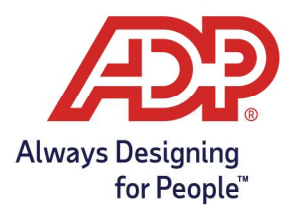

#### Overview

- Kronos 4500 and Intouch timeclocks require employees to be manually assigned to the timeclock and/or timeclock group
- Groups are helpful if Employees can clock in on more than one timeclock.

### Adding Employees to Timeclocks

1. Navigate to ezlaborManager: Setup >Timeclocks.

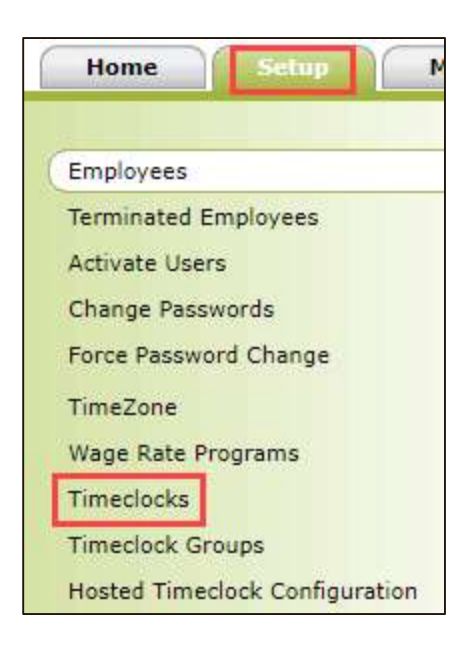

2. Click the **Name of the Clock** to access Employee Assignment.

| Timeclocks                                   |                                   |
|----------------------------------------------|-----------------------------------|
| Search Options<br>Column: Timeclock V Search | (leave field empty to select all) |
| 3 Found                                      | Add New                           |
|                                              | Description                       |
| 4500                                         | 4500                              |
| InTouch                                      | InTouch                           |
|                                              |                                   |

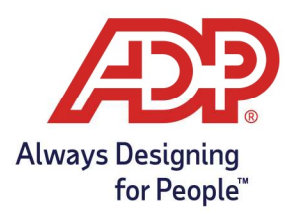

3. Select Assign Additional Employees.

| Assign Additi | onal Employees |        |
|---------------|----------------|--------|
| Submit        | Delete         | Cancel |

4. Select **employees** to add to this timeclock and hit **Submit**.

| rol | To: BDJLMNR       |                  |            | 310 |
|-----|-------------------|------------------|------------|-----|
| 2   | Employee ID 🔺     | <u>Last Name</u> | First Name |     |
| /   | <u>BWoods</u>     | Woods            | Ben        |     |
| ~   | DPatterson        | Patterson        | Desmond    |     |
| ~   | JReed             | Reed             | Jazmin     |     |
| ~   | <u>LGutierrez</u> | Gutierrez        | Lisa       |     |
| ~   | MHarris           | Harris           | Melissa    |     |
| ~   |                   |                  | A.         |     |
| ~   |                   |                  |            |     |
| ~   |                   |                  |            |     |
| 1   |                   |                  |            |     |

5. From the Timeclocks page, hit **Submit** to finalize.

|   |          | 22     |                        |       |     |
|---|----------|--------|------------------------|-------|-----|
|   |          | 23     |                        |       |     |
|   |          | 24     | BWoods                 | Woods | Ben |
| 4 | ssign Ac | dition | al Employees<br>Cancel |       |     |

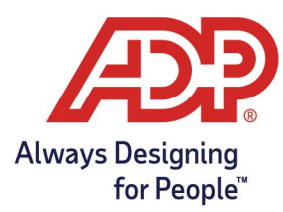

### Adding Employees to Timeclock Groups

Best used when there is more than one Kronos clock in which employees can use for time tracking

1. Navigate to ezLaborManager: Setup >Timeclock Groups.

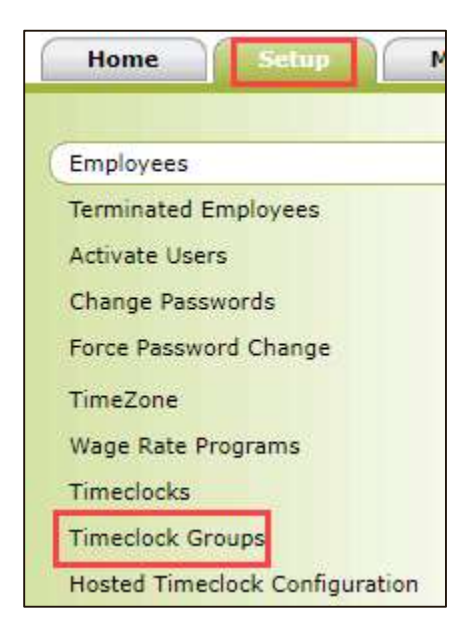

2. If no timeclock group is already created, select **Add New**.

| Timec               | lock Groups       |         |                             |         |
|---------------------|-------------------|---------|-----------------------------|---------|
| Search O<br>Column: | Timeclock Group 💙 | Search: | (leave field empty to selec | t all)  |
| 4 Found             |                   |         |                             | Add New |
|                     | Timeclock Group 🔺 |         | Description                 |         |

3. Enter Name and Description for the New Timeclock Group.

| Timeclock Group                                                  |                                          | Add New Copy            |
|------------------------------------------------------------------|------------------------------------------|-------------------------|
| Timeclock Group: Timeclock Group<br>Description: Timeclock Group |                                          | 19. (š – 1480)<br>19. j |
| Timeclocks assigned to Timeclock Gre                             | up Employees assigned to Timeclock Group |                         |
| Delete Row Timeclock                                             | Description                              |                         |
| Assign Additional Timeclocks                                     |                                          |                         |

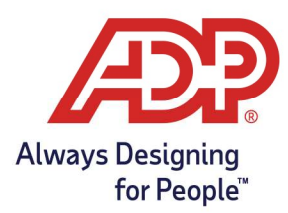

4. From the Timeclocks assigned to Timeclock Group tab, select **Assign Additional Timeclocks**.

|              | Timeslock stoup             |                                       |
|--------------|-----------------------------|---------------------------------------|
| Timeclocks a | assigned to Timeclock Group | Employees assigned to Timeclock Group |
| Delete Row   | Timeclock                   | Description                           |

5. From the Timeclock Lookup window, select **timeclock(s)** and select **Submit**.

| neclock Lookup                |             |         |
|-------------------------------|-------------|---------|
| Search in: All Columns 🗸 for: |             | 3 Found |
| Timeclock                     | Description |         |
| 4500                          | 4500        |         |
|                               | InTouch     |         |

6. From the Employees assigned to Timeclock Group tab, select **Assign Additional Employees**.

| t Name |
|--------|
|        |

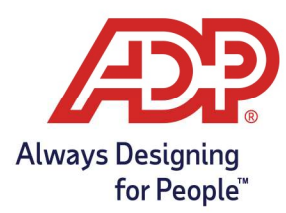

7. From the Employee Lookup window, choose **Employee(s)** and select **Submit**.

| oll To: | ACDFGHJMNPI | RUW       | 24                |
|---------|-------------|-----------|-------------------|
| 2       | Employee ID | Last Name | <u>First Name</u> |
|         |             |           |                   |
|         |             |           |                   |
| ADP     |             | ADP       | ADP               |
| 3       |             |           |                   |
| 2       |             |           | _                 |
|         |             |           |                   |
|         |             |           |                   |
| LGut    | ierrez      | Gutierrez | Lisa              |
| 10000   |             | Harris    | Melissa           |

8. From the Timeclock Groups page select **Submit** to complete creation and assignments.

|          | 22     |               |       |     |  |
|----------|--------|---------------|-------|-----|--|
|          | 23     |               |       |     |  |
|          | 24     | BWoods        | Woods | Ben |  |
|          |        |               |       |     |  |
| Assign A | dditio | nal Employees |       |     |  |
|          |        |               |       |     |  |

### Verify Employee Assignment Update

With our Kronos timeclocks once employees have been assigned to Timeclock or a Timeclock Group a validation data activity is created. This must be completed before attempting enrollment.

1. Navigate to ezLaborManager: Setup > Hosted Timeclock Configuration.

|   | Home                           |
|---|--------------------------------|
| 0 | Employees                      |
|   | Terminated Employees           |
|   | Timeclocks                     |
|   | Timeclock Groups               |
| I | Hosted Timeclock Configuration |

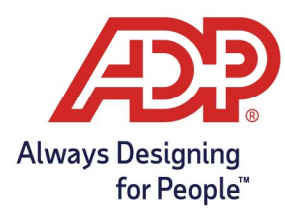

2. From the Timeclock Configuration page select **View Activity**.

| Status 🔫 | Description (ID)    | Model | Profile                                                                                   | Last Upload Las                 | t Activity | Action |
|----------|---------------------|-------|-------------------------------------------------------------------------------------------|---------------------------------|------------|--------|
| 0        | InTouch (InTouch)   | 4500  | 4500 Basic Timeclock - Swipe and Go to record your time                                   |                                 |            | 0      |
| 0        | Training (Training) | 4500  | QuickPunch Enabled with In and Out Soft Keys – Biometric finger Scan<br>configuration PST |                                 |            | 0      |
| 0        | 4500 (4500)         | 4500  | 4500 QuickPunch Enabled - Biometric finger Scan configuration                             | View Activity<br>Edit Timeclock |            | 0      |
|          |                     |       |                                                                                           | Edit Timeclock P                | rofile     |        |

3. Review Validation Data and ensure it shows Complete before enrollment.

| 451553464 | 12/20/2022 07:43:37 AM PST | Download | Complete - Validation Data |                |
|-----------|----------------------------|----------|----------------------------|----------------|
|           |                            |          |                            | <del>.</del> . |

**Note:** If this activity is missing, please visit our Download Employee Data (Kronos) document to submit.